# NAPLAN — Delivering

Platform guide 18: TA login and start session

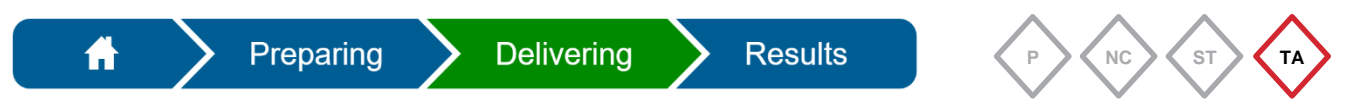

The **test administrator (TA)** must log in to the assessment platform to create and start a test session.

#### The TA is the only role that can start a test session.

The principal or NAPLAN coordinator must provide the TA with the TA pack to administer the test session prior to the test (see Platform guide 14: Create TA packs). The TA should check this.

The essential components of each TA pack are:

- TA session slip
- student session slips (for the relevant test)
- NAPLAN test administration handbook for teachers.

## TA login

1. Access the assessment platform.

The environments displayed on the assessment platform change based on current activities.

| 2. | Select and log in to the <b>relevant environment</b> , e.g. NAPLAN environment. |
|----|---------------------------------------------------------------------------------|
|----|---------------------------------------------------------------------------------|

| acar                                                         | AUSTRALIAN CURRICULUM,<br>ASSESSMENT AND<br>REPORTING AUTHORITY        |                                                                         |                 |    |        |       | NAF      | NATIONAL<br>ASSESSMENT<br>PROGRAM |
|--------------------------------------------------------------|------------------------------------------------------------------------|-------------------------------------------------------------------------|-----------------|----|--------|-------|----------|-----------------------------------|
| Online Nation                                                | al Assessment Platforr                                                 | n                                                                       |                 |    | Search | About | Contacts | Messages                          |
| Home                                                         | NAPLAN online                                                          | NAPLAN Low Bandw dth                                                    | Resourc         | es |        |       |          |                                   |
| Access a                                                     | n environment                                                          |                                                                         |                 |    |        |       |          |                                   |
| NAPLAN Tra<br>Available througi<br>test their NAPLA<br>Login | tining and Practice<br>nout the year for schools to<br>N preparedness. | NAPLAN 2025<br>The annual assessment 1<br>Years 3, 5, 7 and 9.<br>Login | for students in |    |        |       |          |                                   |

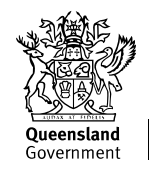

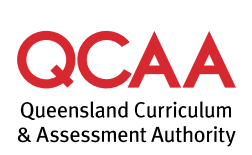

The **Username** and **Password** are printed on the **TA session slip** — included in the TA pack. These details are specific to each environment.

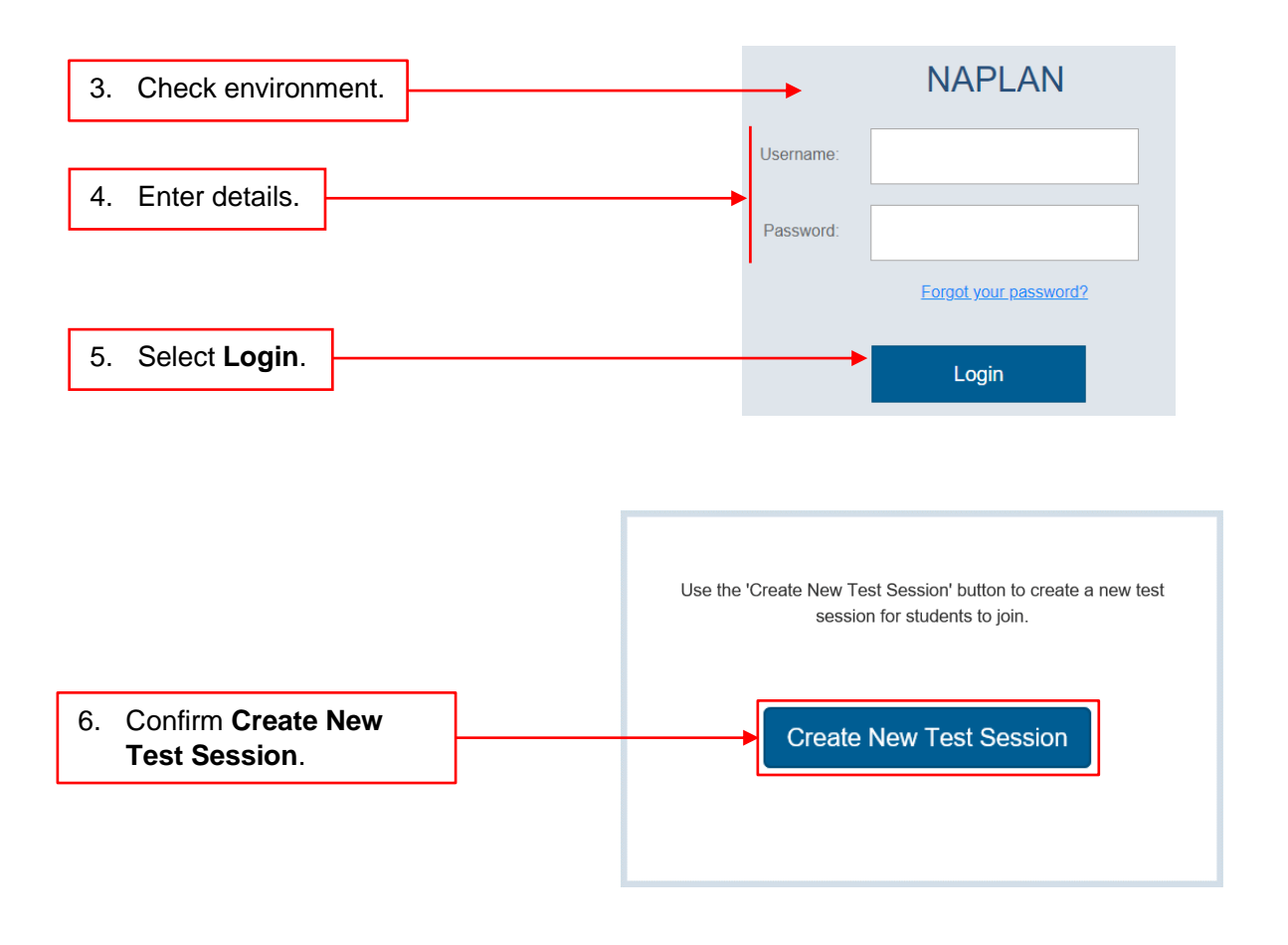

7. Display the **Session Code** prominently for students to use to log in to the test session.

Т

|                                                                         | ALIAN CURRICULUM,<br>SMENT AND<br>ITING AUTHORITY |                         |                   |               |                 | NAP            | NATIONAL<br>ASSESSMENT<br>PROCRAM 14 Tues, Y5 V<br>TA Session Logi<br>QCAA Training | Writing, 5AC<br>in<br>School |
|-------------------------------------------------------------------------|---------------------------------------------------|-------------------------|-------------------|---------------|-----------------|----------------|-------------------------------------------------------------------------------------|------------------------------|
| Test Admini<br>at QCAA Training Sch<br>Session Code<br>Step 1: Write se | stration Session<br>QC                            | J-CD-VGV                |                   |               |                 |                | 0                                                                                   |                              |
| Step 2: Wait for :<br>Step 3: Start the                                 | all students to join the session                  | session                 |                   |               |                 | Cancel session | Start session<br>Search for Student                                                 |                              |
| All (0) Not st                                                          | arted (0) Started (0)                             | Paused (0) Finished (0) | Waiting entry (0) | Other (0)     |                 |                |                                                                                     |                              |
| Stu                                                                     | dent                                              |                         | Status            | Test          |                 | Progress       | Time joined ¥ Actions                                                               |                              |
| H H D F                                                                 | H 20 ¥ items pe                                   | r page                  |                   |               |                 |                | No items to display                                                                 | e                            |
|                                                                         |                                                   |                         | No studer         | nts have joir | ned yet refresh |                |                                                                                     |                              |

8. Check that the test domain and student name on each student session slip is correct as they are distributed to each student.

 Numeracy Year 5 Demonstration test

 Student Name:
 Peta QUINN

 Student Code:
 QV-ZH-RL-WB

9. Read the relevant script from the *NAPLAN test administration handbook for teachers* to guide students through the process of logging in to the test session.

### **Start session**

10. As students log in to the session, their names will appear on the TA dashboard.

| Test<br>at QCA | t Administrati<br>A Training School                                    | on Sessions                                                                 |                  |                                                                     |                                                                                                    |                |                                                   |                   |
|----------------|------------------------------------------------------------------------|-----------------------------------------------------------------------------|------------------|---------------------------------------------------------------------|----------------------------------------------------------------------------------------------------|----------------|---------------------------------------------------|-------------------|
| Sess           | ion Code                                                               | QCJ-CD-VGV                                                                  |                  |                                                                     |                                                                                                    |                |                                                   |                   |
| Step           | 1: Write session c                                                     | ode on the board                                                            |                  |                                                                     |                                                                                                    |                |                                                   | 3                 |
| Step           | 2: Wait for all stud                                                   | ents to join the ses                                                        | sion             |                                                                     |                                                                                                    |                |                                                   | students          |
| 0100           | 0. 01011 110 000010                                                    |                                                                             |                  |                                                                     |                                                                                                    | Cancel session | s                                                 | start session     |
|                |                                                                        |                                                                             |                  |                                                                     | _                                                                                                    |                |                                                   |                   |
|                |                                                                        |                                                                             |                  |                                                                     |                                                                                                    |                | Searc                                             | ch for Student    |
| All            | (3) Not started (3)                                                    | Started (0) P                                                               | aused (0) Finish | ed (0) Waiting entry (0)                                            | Other (0)                                                                                                    |                | Searc                                             | ch for Student    |
| All            | (3) Not started (3)<br>Student                                         | Started (0) P                                                               | aused (0) Finish | ed (0) Waiting entry (0)<br>Status                                  | Other (0)<br>Test                                                                                                    | Progress       | Searc<br>Time joined *                            | ch for Student    |
|                | (3) Not started (3)<br>Student<br>Nick Basso                           | Started (0) P ett [QLD10111631]                                             | aused (0) Finish | ed (0) Waiting entry (0) Status Not started                         | Other (0)<br>Test<br>Reading Year 5 Demonstration test                                                                | Progress       | Search<br>Time joined +<br>13:13                  | Actions           |
|                | 3) Not started (3)<br>Student<br>Nick Bassi<br>Sophie Ho               | Started (0) P<br>ett [QLD10111631]<br>rton [QLD10111624                     | aused (0) Finish | Waiting entry (0)       Status       Not started       Not started  | Other (0)<br>Test<br>Reading Year 5 Demonstration test<br>Reading Year 5 Demonstration test                           | Progress       | Time joined *<br>13:13<br>13:07                   | Actions<br>+<br>+ |
|                | 3) Not started (3)<br>Student<br>Nick Basso<br>Sophie Ho<br>Tina Gusti | Started (0) P<br>ett [QLD10111631]<br>rton [QLD10111624]<br>n [QLD10111628] | aused (0) Finish | ed (0) Waiting entry (0) Status Not started Not started Not started | Cetter (0) Test Reading Year 5 Demonstration test Reading Year 5 Demonstration test Reading Year 5 Demonstration test | Progress       | Searc<br>Time joined *<br>13:13<br>13:07<br>13:04 | Actions<br>+<br>+ |

11. Select Start session when all students have logged in and when directed by the script.

Only the TA can start a test session.

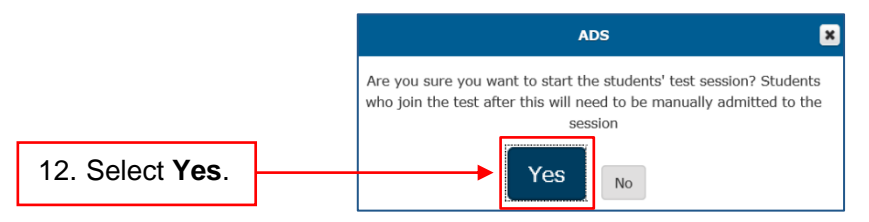

## More information

If you would like more information, please visit the QCAA website at www.qcaa.qld.edu.au and search for 'NAPLAN'. Alternatively, phone 1300 214 452 or email naplan@qcaa.qld.edu.au.

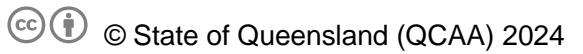

**Licence:** https://creativecommons.org/licenses/by/4.0 | **Copyright notice:** www.qcaa.qld.edu.au/copyright — lists the full terms and conditions, which specify certain exceptions to the licence.

Other copyright material in this publication is listed below.

1. Assessment platform screenshots have been accessed via www.assessform.edu.au and are used with permission of Education Services Australia (ESA).